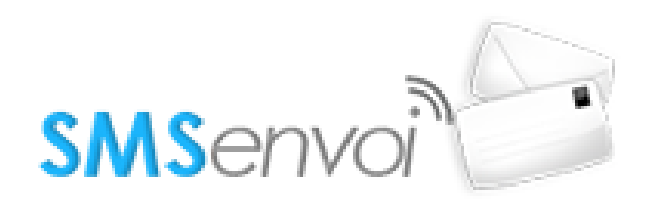

## Liste des fichiers

- hooks /
  - actions /
    - manage /
      - SMSEnvoi.class.php
- images /
  - $\circ$  addons /
    - SMSEnvoi /
      - envoi-sms.png
- SMSEnvoi /
  - o class /
    - hooks /
      - core /
        - hook\_2C.class.php
        - hook\_sms.class.php
    - manageTpls /
      - interfaceScreen.html
    - services /
      - smsenvoi.config.php
      - smsenvoi.php
      - SMSEnvoiService.class.php
    - SMSEnvoi.class.php
    - strings /
      - conf\_fr.xml
    - tools /
      - abstracts /
        - ConfigTableTools.class.php
        - MxToolsAbstract.class.php
        - TextTools.class.php
      - InterfaceScreen.class.php
      - InterfaceTools.class.php
      - SMSConfScreen.class.php
      - SMSConfTools.class.php
      - SMSTextTools.class.php

- o data.xml
- readme.pdf

### Fonctionnalités

• Permet l'utilisation de l'api SMS Envoi pour tous les envois de SMS

# Pré-requis

- Version minimum d'E-majine : 1.18b
- Module SMS activé

#### Installation via FTP

- 1. Dézipper l'archive
- 2. Déposer le fichier hooks/actions/manage/SMSEnvoi.class.php dans le répertoire distant /html/specifs/hooks/actions/manage/
- 3. Déposer le répertoire /images/addons/SMSEnvoi/ dans le répertoire distant /html/images/addons/
- 4. Déposer le répertoire /SMSEnvoi dans le répertoire distant /html/specifs/addons
- 5. Appelez l'url : /manage/manageAction-SMSEnvoi. Vous devez avoir un message indiquant que votre add-on désormais est installé. Vous pouvez maintenant l'activer.

## Utilisation

Afin d'utiliser l'add-on "SMS Envoi", vous devez au préalable souscrire à un abonnement au service "SMS Envoi" (<u>https://www.smsenvoi.com/</u>).

Une fois votre compte créé, vous pourrez vous rendre dans l'onglet SMS > Configuration > SMS Envoi - Configuration. Vous accéderez au formulaire de configuration où vous pourrez saisir vos identifiants "SMS Envoi". Une fois vos identifiants saisis et le formulaire validé, si vos identifiants sont corrects, vous pourrez voir l'état de votre compte SMS Envoi, avec vos crédits en cours.

Dès lors, tous les SMS envoyés, passeront désormais par l'api "SMS Envoi".